## Hermit 145 V2 Micro brushless FPV quadcopter

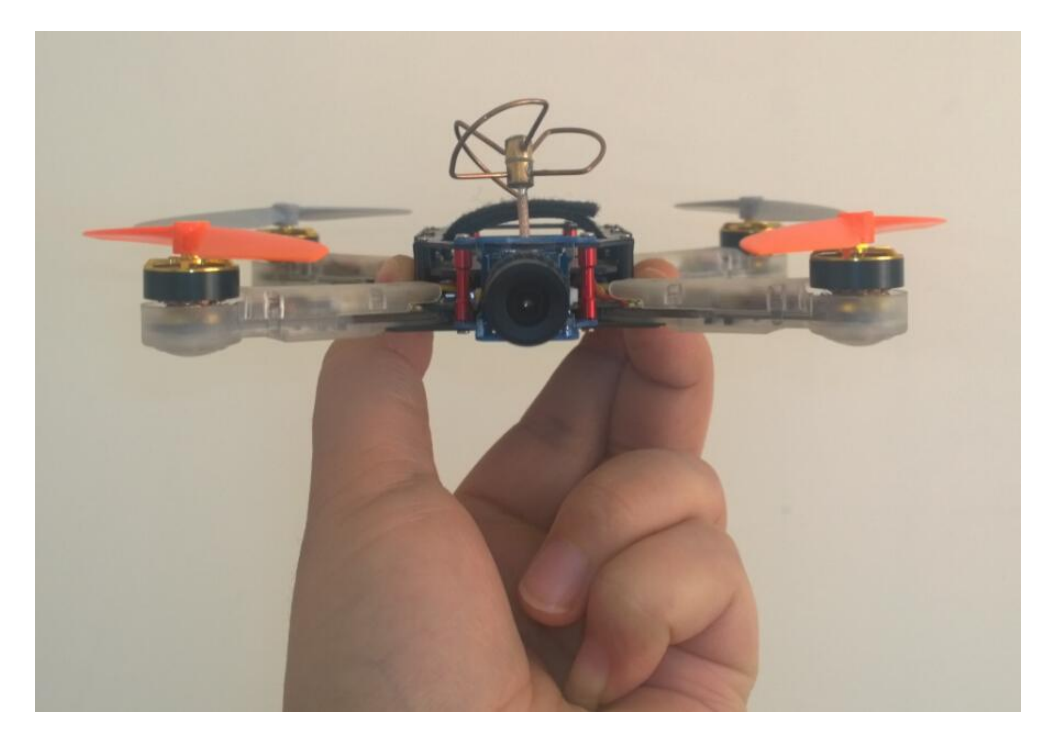

Hermit 145 V2 is a newly designed micro FPV quadcopter of only 158mm (Diagonal from motor center to motor center), its small size can make it fly in a relatively confined space easily. It is installed a 5.8G/300mw analog video transmitter (VTX) supporting 40 channels, an analog camera(120°), a flight control board supporting CleanFlight and BaseFlight firmware), a buzzer, three onboard full color LED tail lights, a compatible receiver (three options), a DCDC power, a integrated control board with OSD etc. In addition, its camera is orientation adjustable.

#### Features:

- 1) Weight: 84.0g (not including battery)
- 2) Flight weight: 112.0g (450mAh/25C/7.4V); 128g (850mAh/25C/7.4V)
- 3) Flight time: 9 minutes (450mAh/25C/7.4V); 12 minutes(850mAh/25C/7.4V)
- 4) Working voltage: 7V~8.4V (2S)
- 5) Diagonal from motor center to motor center: 158mm
- 6) Propeller diameter:90mm
- 7) ESC: MU-3A-L1(max working votage:8.4V)
- 8) STM32F103CBU6 main control/72MHz
- 9) Support an outside compass, sonar and GPS
- 10) Camera angle adjustable:+/- 25°
- 11) It uses brushless micro motors of high efficiency (5.6g, 4000KV)
- 12) There are 3 options for the integrated receivers: compatible DSMX/DSM2 receiver; compatible FUTABA SFHSS receiver, compatible FlySky AFHDS receiver (we are developing other compatible receivers at the moment)

#### Other features:

- 1) The battery can be changed and mounted by only one hand
- 2) Binding operation can be done by one hand too.

#### Functions for hardware

- 1) The integrated analog 5.8G/300mw video transmitter supports up to 40 channels (frequencies)
- 2) Supports ONESHORT125 high speed ESC mode
- 3) Supports changing ESC parameters or upgrading ESC firmware through flight control board
- 4) Supports setting up OSD parameters and upgrading OSD firmware;
- 5) Customer can add or change many kinds of compatible receiver according to their request.

#### Binding operation:

1) If what you ordered is the following receiver on your Hermit 145 V2 (old receiver, only compatible with DSM2-7CH), its binding operation is the following:

Press the binding switch on the receiver (green LED is on), then power FC board, release the binding switch, the green LED on the receiver flashes quickly (the receiver enters binding mode); Press the binding switch on the DSM2 transmitter and then turn on the power;

When the fast flashing LED on the receiver is off and then comes to steady bright on, it indicates the binding is succeed, or repeat the above process.

2) If what you ordered is any receiver (new version receivers) from the following picture, its binding process is like the following:

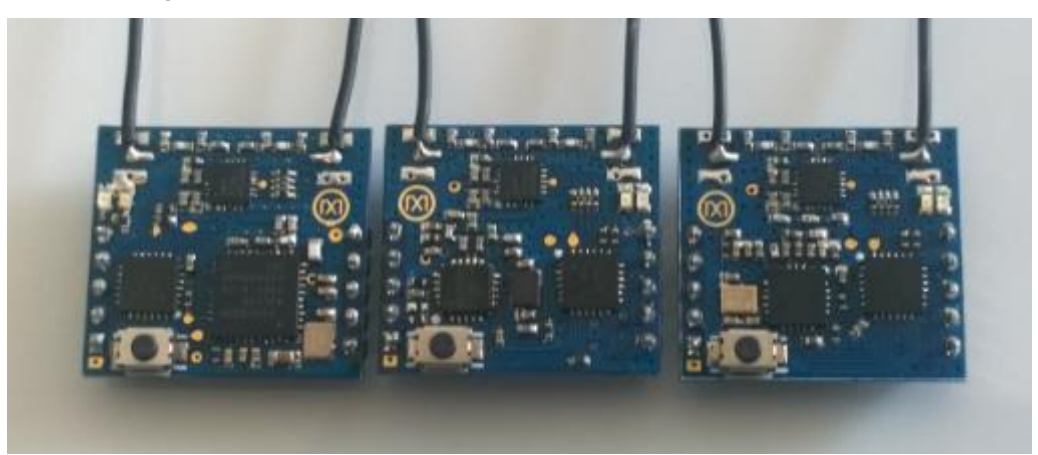

(From left to right: DSMX/DSM2-7CH compatible receiver; Futaba SFHSS-8CH compatible receiver; Flysky AFHDS-8CH compatible receiver)

Power Hermit 145 V2, long press the binding button on the compatible receiver, when the steady on red LED turns to flashing, release the binding button and it enters binding mode. Then make the transmitter enter binding mode (please check the binding mode on the manual of transmitter you are using), when the fast flashing red LED on the receiver stays steady on, it shows the binding is succeed, or repeat the above process.

#### Operation on how to change the frequency of 5.8G analog video transmitter:

The VTX frequency includes a group of frequency and its sub frequency, in this case, changing frequency needs to take 2 steps: 1) set up a frequency group; 2) set up sub frequency.

After Hermit 145 V2 is powered, all the 6 LED lights indicating VTX working come to on and then flash two times (the flashing LED ON/OFF status shows the working frequency of VTX). Long press the set switch till LED3 changes from ON to OFF, then release the switch (the ON/OFF status of the 6 LEDs shows the present working frequency of VTX) and it enters setting up mode for group frequency (the

yellow LED-A, LED-B and LED-C shows the mode), the yellow LED ON/OFF status will be changed by short press the switch each time, when the wanted frequency group comes out, long press the switch till all the LEDs are on the off status, then release the switch and enter the setting up mode for sub frequency (the red LED1, LED2 and LED3 shows this mode), short press switch each time can change the red LED ON/OFF status, long press the switch when the wanted sub frequency comes out till all of the LED are on OFF status, then 6 LEDs flashes two times (the flashing LED ON/OFF status shows the working frequency of VTX), which indicates the frequency setting up is finished.

Note: if what customer wants is to only set up frequency group or sub frequency, just long press the setting up switch when it enters group frequency setting or sub frequency setting, and then it enters next process.

#### Check the frequency operation of 5.8G analog VTX:

After Hermit 145 V2 is powered, all 6 LEDs come steady on and then flashes two times, then short press the switch and release it, the ON/OFF status of all 6 LEDs indicates the working frequency of VTX.

| Group frequency | Sub frequency (red LED) |          |        |         |        |       |         |         |
|-----------------|-------------------------|----------|--------|---------|--------|-------|---------|---------|
|                 |                         |          |        |         |        |       |         |         |
| ,,,             | 000                     | 001      | 010    | 100     | 011    | 101   | 110     | 110     |
| 000             | 5740M                   | 5760M    | 5780M  | 5800M   | 5820M  | 5840M | 5860M   | 5880M   |
| 001             | 5865M                   | 5845M    | 5825M  | 5805M   | 5785M  | 5765M | 5745M   | 5725M   |
| 010             | 5733M                   | 5752M    | 5771M  | 5790M   | 5800M  | 5828M | 5857M   | 5866M   |
| 010             | 5755W                   | 57 JZIWI | 577 TW | GE AEM  | EQOEM  | 5020W | 5037 W  | 5000W   |
| 011             | 570511                  | 568511   | 566514 | 6545IVI | 588511 | 5905M | 5925IVI | 5945IVI |
| 101             | 5658M                   | 5695M    | 5732M  | 5769M   | 5806M  | 5843M | 5880M   | 5917M   |

The corresponding table for LED status and VTX working frequency (40 frequencies)

Note: "0" means LED OFF; "1" means LED "ON"

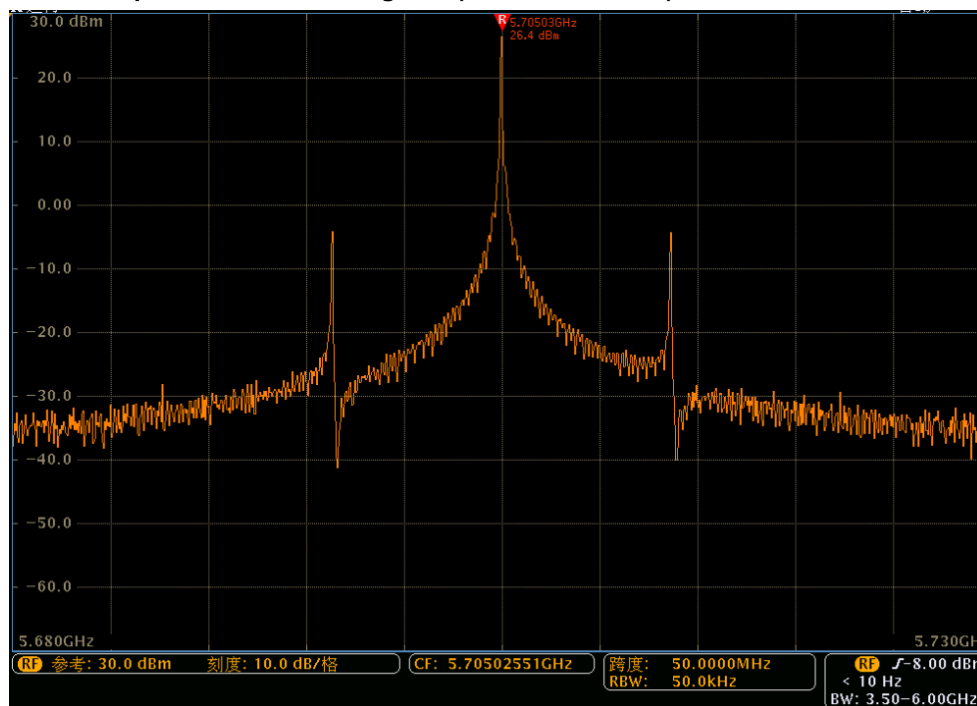

Power test picture for 5.8G analog VTX (26.4dBm@5.705G):

#### How to change the parameter of ESC and update the firmware of ESC:

You can change the ESC parameter and update its firmware when the firmware of Hermit 145 V2 is Cleanflight NAZE V1.12 version or above and the firmware of ESC is BLHeli v12.0 version or above. The detail operation is the following:

- 1) Turn the tail switch on Hermit 145 V2 to "FC", connect the power and connect the quadcopter to computer by USB cable.
- 2) Open BLHeli GUI software on your computer (ensure that CP2102 driver was installed and the connection with CleanFlight GUI was disconnected), select SILABS BLHeli Bootloader(cleanflight), and then select the serial number of Hermit 145 V2 (different computer comes with different serial number)

| <u>Setup</u> ESC tools Select ATMEL / SILABS Interface A SILABS C2 (Toolstick)                                                                                                    | Options ? BLHeli into Save Scre                                                                                                    | enshot                                                                                                    |
|----------------------------------------------------------------------------------------------------|----------------------------------------------------------------------------------------------------|----------------------------------------------------------------------------------------------------|
| <ul> <li>B SĮLABS C2 (4way-if)</li> <li>C SIŁABS BLHeli Bootloader (USB/Com)</li> <li>D SIL<u>A</u>BS BLHeli Bootloader (4way-if)</li> </ul>                                                                                                    | Misc<br>Rearming every Start<br>X.X Programming by TX<br>Motor Direction                                                                                                    | Input Polarity                                                                                                    |
| E SILABS BLHeli Bootloader (Cleanflight)                                                                                                    | Normal                                                                                                    | Positive                                                                                                    |
| AIMEL BLHeli Bootloader (USB/Com)     ATMEL BLHeli Bootloader (4way-if)     ATMEL SK Bootloader (4way-if)     ATMEL SK Bootloader (ArduinoUSBLinker)     ATMEL SK Bootloader (ArduinoUSBLinker)     ATMEL SK Bootloader (Afro/Turnigy USB Linker)     ATMEL BLHeli Bootloader (Cleanflight)     ATMEL ISP Interface (AVRDude) | The second second secon | Beep Strength<br>120<br>Beacon Strength<br>200<br>201<br>Constrength<br>200<br>201<br>Constrength<br>200<br>200<br>201<br>Constrength<br>200<br>200<br>200<br>200<br>200<br>200<br>200<br>20 |
| iovernor Target RPM<br>HHR 70 % = 4873 rpm<br>80 Hotor @84% Lipo T                                                                                                    | 3600 1/2 6 1/2 8 1/2 64 1/2 81 1/2<br>lotor KV Pole Pinion M-Gear Comp.                                                                                                    | PPM Max Throttle                                                                                                    |
| Read Setup     Write Setup     Pack Bullel     Com 3      Baud: 115200      Connect                                                                                                    | Bash Other                                                                                                    |                                                                                                    |

3)

4) Click "connect"on BLHeli GUI, then click "Read Setup", the following picture appears, click "OK", then you can change the parameter of ESC and update the firmware of ESC.

| S <u>C</u> setup | ESC <u>t</u> ools S <u>e</u> lec | t ATMEL / SILABS Interface <u>C</u>                    | Options ? <u>B</u> LHeli info            | Save Screenshot |              |
|------------------|----------------------------------|--------------------------------------------------------|------------------------------------------|-----------------|--------------|
| Labs ESC Set     | up Motors Make in                | iterfaces                                              |                                          |                 |              |
| ESC# 1 - Na      | ame                              | Unknown ESC<br>for ??? Motors<br>BLHeli Revision: xxx. | Misc<br>Rearming every<br>Programming by | Start<br>TX     |              |
| Low Voltag       | je Limiter                       | Startup Power                                          | Motor Direction                          | Inpu            | t Polarity   |
| 3.2              | Volt / cell                      | x 1.00                                                 | Normal                                   |                 | Positive     |
| <                | >                                | Information                                            |                                          | ` × <b>*</b>    | < >          |
| Governor M       | lode                             |                                                        |                                          | Beep            | Strength     |
|                  | Tx                               | Found Multiple                                         | ESC configuration in SiLa                | bs mode:        | 120          |
|                  | ,                                | •                                                      | j                                        |                 |              |
| Governor P       | -Gain                            | S ESC# 1 : XP7A                                        | - Rev. 14.3 - Multi                      | Beac            | on Strength  |
| 7                | × 1.00                           | [MAST                                                  | 'ER]                                     | 200             | 200          |
| • • • • •        | Cala                             | ESC# 2 · YP7A                                          | - Rev. 14.3 - Multi                      | Dent            | na Delau     |
| Governor 1-      | -Gain                            | ESC# 2 : AF/A                                          | - Kev. 14.5 - Mulu<br>El                 | Beac            | on Delay     |
| 7 <              | >                                |                                                        | -,                                       | - 4             | < >>         |
| Governor R       | ange                             | ESC# 3 : XP7A                                          | - Rev. 14.3 - Multi                      | DDM             | Min Throttle |
|                  | High                             | [SLAVE                                                 | E]                                       |                 | 1.148 ms     |
| L < 📃            | >                                | ESC# 4 . YD7A                                          | - Rev. 14.2 - Multi                      | 37              | < >          |
| Governor T       | arget RPM                        | SLAVE                                                  |                                          | PPM             | Max Throttle |
| <u>THR</u> 70 %  | = 4873 rpm                       | π                                                      |                                          |                 | 1.832 ms     |
| 180              |                                  | Ū F                                                    | OK                                       | 208             | < >          |
|                  |                                  |                                                        | UK                                       |                 |              |
|                  |                                  |                                                        |                                          |                 |              |

Note: The updated firmware should be BLHeli V12.0 version or above, otherwise, you can not change or update ESC firmware through Hermit 145 V2.

#### How to change parameter of FC and update firmware of FC:

- 1) Turn the tail switch of Hermit 145 V2 to "FC", connect the quadcopter to computer through USB cable
- 2) Open CleanFlight GUI software on computer (ensure that CP2102 driver was installed and the connection with BLHeli GUI was disconnected), click "Connect", the following picture appears, then parameters of FC can be changed now.
- 3) Click "disconnect" and then click and the left of Cleanflight GUI, if the firmware is loaded locally, you don't need to select the hardware version; If the firmware is loaded online, you need to select the hardware version first, and then click "Load Firmware[Online]", after loading, click "Flash Firmware"

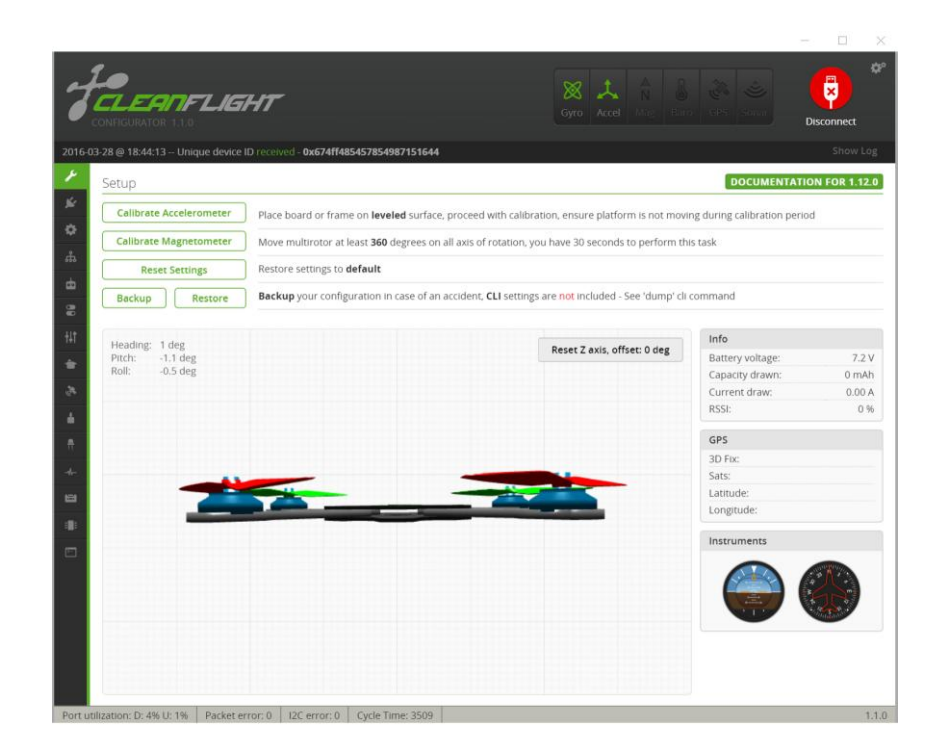

|                                                                                                    |                                                                                                    | – 🗆 🗙              |
|----------------------------------------------------------------------------------------------------|----------------------------------------------------------------------------------------------------|--------------------|
| CONFIGURATOR 11.0                                                                                                    | COM3 ¢<br>115200 ¢<br>Auto-Connect                                                                                                    | Connect            |
| 2016-03-28 @ 18:47:29 Serial port successfully closed                                                                                                    |                                                                                                    | Show Log           |
| Cr<br>Choose a Firmware / Board / Aver/<br>Choose a Firmware / Board / Aver/<br>Choose a Firmware / Board<br>1.12.0 ALLENVIIF 12016-2:2014:55 (stable)<br>1.12.0 COLUBRI RACE 2016-2:2014:55 (stable)<br>1.12.0 COLUBRI RACE 2016-2:2014:55 (stable)<br>1.12.0 COLUBRI RACE 2016-2:2014:55 (stable)<br>1.12.0 MOL 2016-2:20 14:55 (stable)<br>1.12.0 NAZE 2016-2:20 14:55 (stable)<br>1.12.0 NAZE 2016-2:20 14:55 (stable)<br>1.12.0 SPARKY 2016-2:20 14:55 (stable)<br>1.12.0 SPARKY 2016-2:20 14:55 (stable)<br>1.12.0 SPARKY 2016-2:20 14:55 (stable)<br>1.12.0 SPARKY 2016-2:20 14:55 (stable)<br>1.12.0 SPARKY 2016-2:20 14:55 (stable)<br>1.12.0 SPRACINGF 3MIN 2016-2:20 14:55 (stable)<br>1.12.0 SPRACINGF 30110-12:20 17:37 (stable)<br>1.11.0 ALLENVIIF 12015-11:29 17:37 (stable)<br>1.11.0 CC3D 2015-11:29 17:37 (stable)<br>1.11.0 NAZE 2015-11:29 17:37 (stable)<br>1.11.0 NAZE 2015-11:29 17:37 (stable)<br>1.11.0 NAZE 2015-11:29 17:37 (stable)<br>1.11.0 NAZE 2015-11:29 17:37 (stable) | able online firmware releases - Select the correct firmware appropriate for your board. If you are flashing board with bootloader pins shorted all configuration data currently stored on the board if selection of baud rate for boards that don't support the default speed or for flashing via bi Release-Candidates and Development Releases           Working           his firmware flasher.           while flashing.           icked.           e firmware flasher.           ngrades will wipe your configuration.           ables from your FC.           n power off the board, jumper the bootloader pins, power on, enable 'No reboot sequence',           r, power on and connect (For all firmware except OPBL firmware).           arget. Flashing a binary for the wrong target can cause bad things to happen. | enable 'Full chip  |
| Port utilization: D: 0% U: 0% Packet error: 0 12C error: 0 C                                                                                                    | Flash Firmware Load Firmware [Online] Load                                                                                                    | d Firmware [Local] |

If the firmware updating above is not succeed, the Bootload could get problem, we can fix it through the following way:

1) Disconnect the USB cable with Hermit 145 V2

- 2) Remove the receiver from Hermit 145 V2
- 3) Short connect "Boot" port with the port inside red round by cable.

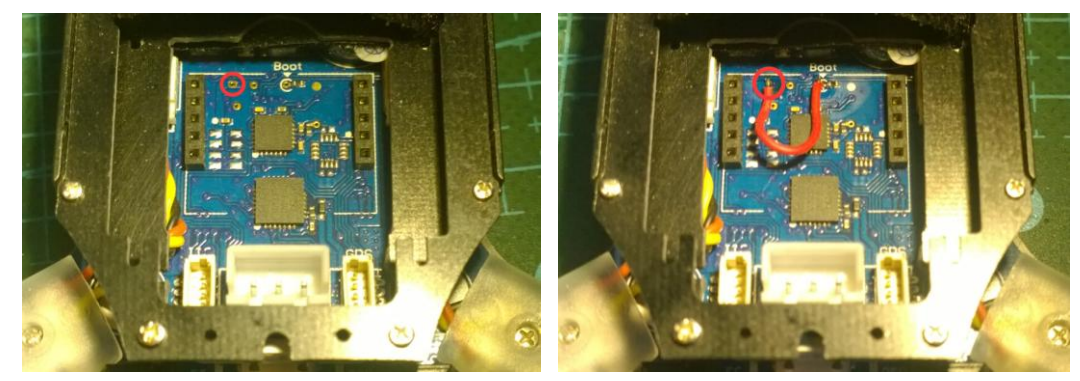

- 4) Download the wanted firmware from this link:<u>https://github.com/cleanflight/cleanflight/releases</u> (Firmware on Hermit 145 V2 is V1.12.0-RC1 cleanflight\_NAZE.hex)
- 5) Connect Hermit 145 V2 with computer by USB cable, then open Flash Loader Demo software (ensure that Cleanflight GUI software is closed), follow the operation of the following pictures:

|                | STMicro                              | electro                     | nics                |                  |              |            |
|----------------|--------------------------------------|-----------------------------|---------------------|------------------|--------------|------------|
| elect the co   | mmunication po                       | ort and set s               | ettings, the        | n click next     | to open      |            |
| onnection.     |                                      |                             | -                   |                  |              |            |
| Common for     | all families                         |                             |                     |                  |              |            |
| • UART         |                                      |                             |                     |                  |              |            |
| Port Name      | сомз                                 | • F                         | Parity              | Even             | •            |            |
| Baud Rate      | 115200                               | <u>т</u> Е                  | cho                 | Disabled         | •            |            |
| Data Bits      | 8                                    | T                           | imeout(s)           | 10               | •            |            |
|                |                                      |                             |                     |                  |              |            |
|                |                                      |                             |                     |                  |              |            |
|                |                                      |                             |                     |                  |              |            |
|                |                                      |                             |                     |                  |              |            |
|                |                                      |                             |                     |                  |              |            |
|                |                                      |                             |                     |                  |              |            |
|                |                                      |                             |                     |                  |              |            |
|                |                                      |                             |                     |                  |              |            |
|                |                                      |                             |                     |                  |              |            |
|                | Real 1                               |                             | 1                   |                  | C1           |            |
|                | Dack                                 | Next                        | <u><u> </u></u>     | ancei            | Llose        | Click "Nex |
| lash Loader D  | emonstrator                          |                             |                     |                  |              | × 1        |
| lash Loader D  | emonstrator                          |                             |                     |                  |              |            |
|                |                                      |                             |                     |                  |              |            |
|                | STMicro                              | electro                     | nics                |                  |              |            |
|                | STMicro                              | 9(99)(0)                    | nics                |                  |              |            |
| 🚒 Targe        | STMicro                              | Please click                | nics<br>"Next" to p | roceed.          |              |            |
| Targe          | STMicro                              | Please click                | nics<br>"Next" to p | roceed.          |              |            |
| 🖲 Targe        | STMicro                              | Please click                | nics<br>"Next" to p | roceed.          |              |            |
| <b>T</b> arge  | STMicro                              | Please click                | ''Next" to p        | roceed.          |              |            |
| <b>F</b> Targe | STMicro                              | Please click                | nics<br>"Next" to p | roceed.<br>Remov | e protection | n          |
| Targe          | STMicro                              | Please click                | MICS<br>"Next" to p | roceed.          | e protection | •          |
| Targe          | STMicro<br>It is readable. F         | Please click                | "Next" to p         | roceed.          | e protection |            |
| Flash          | STMicro<br>t is readable. F<br>128 F | 위ease click                 | "Next" to p         | Remov            | e protection |            |
| Flash          | STMicro<br>t is readable. F<br>128 F | 위유 (()<br>Yease click<br>(B | "Next" to p         | roceed.<br>Remov | e protection |            |
| Flash          | STMicro<br>It is readable. F         | Yease click                 | "Next" to p         | roceed.          | e protection |            |
| Flash          | STMicro<br>It is readable. F         | Please click                | "Next" to p         | Remov            | e protectio  |            |
| Flash          | STMicro<br>It is readable. F         | Please click                | "Next" to p         | Remov            | e protection |            |
| Flash          | STMicro<br>It is readable. F         | Alease click                | "Next" to p         | Remov            | e protectio  |            |
| Flash          | STMicro<br>It is readable. F         | Yease click                 | "Next" to p         | Remov            | e protectio  |            |
| Flash          | STMicro<br>It is readable. F         | SB                          | "Next" to p         | Remov            | e protectio  |            |
| Flash          | STMicro<br>tis readable. f           | SB                          | "Next" to p         | Remov            | e protectio  |            |

| Flash Loader | Demonstrate  | or            |            | -           |   | × |
|--------------|--------------|---------------|------------|-------------|---|---|
|              | STMi         | croelec       | tronics    | 6           |   |   |
| Please, sel  | ect your dev | vice in the t | arget list |             |   |   |
| Target       | STM32_M      | led-density   | _128K      |             | • |   |
| PID (h)      | 0410         |               |            |             |   |   |
| BID (h)      | NA           | _             |            |             |   |   |
| Version      | 2.2          |               |            |             |   |   |
| lash         |              |               |            |             |   |   |
| Name         | Start ad     | End ad        | Size       | R.W         |   | ^ |
| Page0        | 0× 800       | 0× 800        | 0×400 (1   | 66          |   |   |
| Page1        | 0× 800       | 0× 800        | 0×400 (1   | 66          |   |   |
| Page2        | 0× 800       | 0× 800        | 0×400 (1   | 66          |   |   |
| Page3        | 0× 800       | 0× 800        | 0×400 (1   | 66          |   |   |
| Page4        | 0× 800       | 0× 800        | 0×400 [1   | 66          |   |   |
| Page5        | 0× 800       | 0× 800        | 0×400 (1   | 66          |   |   |
| Page6        | 0× 800       | 0× 800        | 0×400 [1   | 66          |   |   |
| Page7        | 0× 800       | 0× 800        | 0×400 [1   | 66          |   |   |
| Page8        | 0× 800       | 0× 800        | 0×400 (1   | 66          |   |   |
| Page9        | 0× 800       | 0× 800        | 0×400 (1   | 66          |   |   |
| Page10       | 0× 800       | 0× 800        | 0×400 (1   | 66          |   |   |
| Page11       | 0× 800       | 0× 800        | 0×400 (1   | 66          |   |   |
| Page12       | 0× 800       | 0× 800        | 0×400 (1   | 88          |   |   |
| Page13       | 0× 800       | 0× 800        | 0×400 [1   | 66          |   |   |
| Dane1A       | N~ 8NN       | N~ 8NN        | n~400 m    | AA          |   | ~ |
| Legend :     | e            | Protected     | 6          | UnProtected |   |   |
|              | Pack         | 1             |            | Course 1    | 0 |   |

Click "Next"

| Erase                                                |                 |                      |                                   |           |
|------------------------------------------------------|-----------------|----------------------|-----------------------------------|-----------|
| © All                                                | с               | Selection            |                                   |           |
| Download to device<br>Download from fil              | e               |                      |                                   |           |
| C:\Users\user\De                                     | sktop\NAZE 32 H | IEX(CF_NAZE          | V1.12.0-RC1.h                     | ex        |
| C Erase necess                                       | ary pages 🛛 🔿   | No Erase             | Global E                          | rase      |
| @ (h) 8000000<br>☐ Optimize (Ren<br>☐ Apply option b | ytes            | I⊽ Jump<br>I∏ Verify | to the user pro<br>after download | gram<br>J |
| Upload from device<br>Upload to file                 |                 |                      |                                   |           |
| Enable/Disable Fla                                   | sh protection   |                      |                                   |           |
| ENABLE                                               | - REAL          | PROTECTIO            | N                                 |           |
|                                                      |                 |                      |                                   |           |

Load the already downloaded firmware or the firmware

provided by us which is specially for our Hermit 145 V2, and then click "next"

| Flash Loader D              | Demonstrator – 🗆 🗙                                                                         | 🥔 Flash Loader I            | Demonstrator — — >                                                                           |
|-----------------------------|--------------------------------------------------------------------------------------------|-----------------------------|----------------------------------------------------------------------------------------------|
|                             | STMicroelectronics                                                                         |                             | STMicroelectronics                                                                           |
| Target<br>Map file          | STM32_Med-density_128K<br>STM32_Med-density_128K.STmap                                     | Target<br>Map file          | STM32_Med-density_128K<br>STM32_Med-density_128K.STmap                                       |
| Operation<br>File name      | DOWNLOAD<br>C:\Users\user\Desktop\NAZE 32 HEX\CF_NAZE<br>V1.12.0-RC1.hex                   | Operation<br>File name      | DOWNLOAD<br>C:\Users\user\Desktop\NAZE 32 HEX\CF_NAZE<br>V1.12.0-RC1.hex                     |
| File size<br>Status<br>Time | 120.82 KB (123720 bytes)<br>90.60 KB (92775 bytes) of 120.82 KB (123720 bytes)<br>00:00:13 | File size<br>Status<br>Time | 120.82 KB (123720 bytes)<br>120.82 KB (123720 bytes) of 120.82 KB (123720 bytes)<br>00:00:18 |
|                             | Downloading data 75%                                                                       |                             | Download operation finished successfully                                                     |
|                             | Back Next Cancel Close                                                                     |                             | Back Next Cancel Close                                                                       |

After it is finished, click "close", Flash Loader Demo software is closed automatically.

- 6) Disconnect the USB connection between Hermit 145 V2 and computer, and remove the cable between "Boot" port and the port inside the red circle.
- 7) Connect Hermit 145 V2 with computer by USB cable, and open Cleanflight GUI, click "Connect"
- 8) Click " Calibrate Accelerometer " to calibrate the sensor
- 9) If the firmware is downloaded online in the fifth step, the firmware file needs to be matching the parameters of Hermit 145 V2 specially (customer can ask dealer for the file or change the parameter of "gyro\_lpf" to "20HZ"by referring "setting up parameters for basic flight on Hermit 145 V2"; If the loaded firmware is provided by us which already includes basic flight parameters of Hermit 145 V2, then no additional parameters are needed. If customer wants to more free operation ways or wants to add more favorite functions, they can change the parameters accordingly.

#### Setting up parameters for basic flight on Hermit 145 V2:

If customer updated the firmware on which no basic flight parameter was included, setting up the basic flight parameter for Hermit 145 V2 should be done. Please make sure the tail switch on Hermit 145 V2 is turned to "FC", the following is the set up:

1) UART2 set up:

| ¥⊈<br>≎ | <ul> <li>Note: not all combinations are valid. When the flight controller firmware detects this the serial port configuration will be reset.</li> <li>Note: Do NOT disable MSP on the first serial port unless you know what you are doing. You may have to reflash and erase your configuration if you do.</li> </ul> |                |                   |                                 |           |         |
|---------|----------------------------------------------------------------------------------------------------|----------------|-------------------|---------------------------------|-----------|---------|
| ሔ       | Identifier                                                                                                    | Data           | Logging           | Telemetry                       | RX        | GPS     |
| ₾       | UART1                                                                                                    | ● MSP 115200 ▼ | Blackbox 115200 • | Disabled V AUTO V               | Serial RX | 57600 • |
| 8       | UART2                                                                                                    | MSP 115200 V   | Blackbox 115200 • | Disabled <b>v</b> AUTO <b>v</b> | Serial RX | 57600 • |

2) ONESHOT125, RX and LED set up:

| ESC/N | loto | r Features                |                                                        |
|-------|------|---------------------------|--------------------------------------------------------|
| 0     |      | MOTOR_STOP                | Don't spin the motors when armed                       |
|       | 0    | ONESHOT125                | DNESHOT ESC support (disconnect ESCs, remove<br>props) |
|       | 0    | Disarm motors<br>channel) | s regardless of throttle value (When arming via AUX    |

### Receiver Mode

| • RX_PPM                         | PPM RX input                                |
|----------------------------------|---------------------------------------------|
| RX_SERIAL                        | Serial-based receiver (SPEKSAT, SBUS, SUMD) |
| <pre>     RX_PARALLEL_PWM </pre> | PWM RX input                                |
| O RX_MSP                         | MSP RX input                                |

## Serial Receiver Provider

**Note:** Rememer to configure a Serial Port (via Ports tab) and choose a Serial Receiver Provider when using RX\_SERIAL feature.

۵.

-

SPEKTRUM1024 SPEKTRUM2048 SBUS

SUMD

| Other Features     |                                        |  |  |  |  |
|--------------------|----------------------------------------|--|--|--|--|
| INFLIGHT_ACC_CAL   | In-flight level calibration            |  |  |  |  |
| SERVO_TILT         | Servo gimbal                           |  |  |  |  |
| SOFTSERIAL         | Enable CPU based serial ports          |  |  |  |  |
| SONAR              | Sonar                                  |  |  |  |  |
| TELEMETRY          | Telemetry output                       |  |  |  |  |
| 3D                 | 3D mode (for use with reversible ESCs) |  |  |  |  |
| LED_STRIP          | Addressable RGB LED strip support      |  |  |  |  |
| DISPLAY            | OLED Screen Display                    |  |  |  |  |
| BLACKBOX           | Blackbox flight data recorder          |  |  |  |  |
| CHANNEL_FORWARDING | Forward aux channels to servo outputs  |  |  |  |  |

## 3) PID parameter set up:

| PID Tuning    |                                    |                    |                      |           |            | DOCUMENTATION | FOR 1.12.0 |
|---------------|------------------------------------|--------------------|----------------------|-----------|------------|---------------|------------|
| Profile<br>1  | PID Controller<br>▼ MultiWii (2.3) | · ·                | Show all PIDs        |           |            |               |            |
| Name          | Proportional                       | Integral           | Derivative           | ROLL rate | PITCH rate | YAW rate      |            |
| Basic/Acro    |                                    |                    |                      |           | 0.25 🛟     | 0.25 🛟        | 0.50 🛟     |
| ROLL          | 2.0 :                              | 0.030 🛟            | 23 🌲                 |           |            |               | _          |
| PITCH         | 4.0 :                              | 0.030 🛟            | 23 🌲                 | TPA       | TF         | PA Breakpoint |            |
| YAW           | 8.5                                | 0.045              | 0 \$                 |           | 0.00 \$    |               | 1500 💲     |
| Angle/Horizon | Strength (Angle)                   | Strength (Horizon) | Transition (Horizon) |           |            |               |            |
| LEVEL         | 9.0                                | 0.010 🛟            | 100 ‡                |           |            |               |            |

## 4) Set up for receiver signal channel order:

| Channel Map              |   | RSSI Channel |
|--------------------------|---|--------------|
| AETR1234                 | • | Disabled •   |
| Default                  |   |              |
| Futaba / Hitec           |   |              |
| JR / Spektrum / Graupner |   |              |
|                          |   |              |

#### 5) Flight mode set up

|   | ARM<br>Add Range |                                  |     |      |   |      |   |   |      |      |        |          |   |   |          |   |   |      |      |   |
|---|------------------|----------------------------------|-----|------|---|------|---|---|------|------|--------|----------|---|---|----------|---|---|------|------|---|
|   | ANGLE            | AUX 1 ▼<br>Min: 900<br>Max: 2100 | 900 | 1000 |   |      |   | 1 |      | 1500 | ,<br>1 | '<br>600 |   | 1 | '<br>300 |   | 1 |      | - 1  | 0 |
| ľ | HORIZON          | mon 2100                         |     | 1000 | _ | 1200 | _ | _ | 1100 | 1000 |        |          | _ |   |          | _ | _ | 2000 | 2.10 |   |
|   | MAG<br>Add Range |                                  |     |      |   |      |   |   |      |      |        |          |   |   |          |   |   |      |      |   |

#### 6) Parameter for gyro\_lpf:

Enter CLI mode, input "set gyro\_lpf=20HZ", click "Enter" on keyboard, and then input "save", click "Enter" on keyboard for saving.

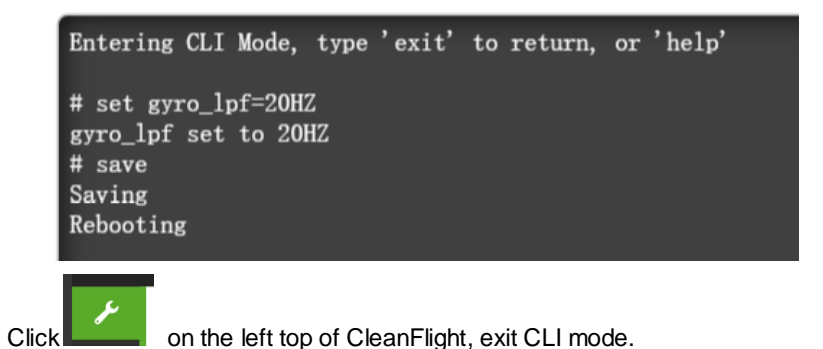

Note: inputting "save" is a must after step 1 to step 5, otherwise, all the set up parameters will be invalid.

Editing OSD options:

The page for OSD can display or not display some parameters according to the request of customer. Please turn the tail switch to "FC" on Hermit 145 V2, the detail operation is the following:

- 1) Connect Hermit 145 V2 with computer by USB cable.
- 2) Open MW OSD GUI software (please make sure that Cleanflight and BLHeli Suite GUI is closed first)
- Click and get the COM port which Hermit 145 V2 is on (different computer will be different on port), MW OSD GUI will connect with the OSD hardware on Hermit 145 V2 automatically.

|                |      |                       |                           |                       | GPS Settings          | Lot 43.09                                                                                                    | 4 8 6 N               | ton 71  | 1.88970W                                                                                                    | LAYO       |
|----------------|------|-----------------------|---------------------------|-----------------------|-----------------------|----------------------------------------------------------------------------------------------------|-----------------------|---------|----------------------------------------------------------------------------------------------------|------------|
|                |      | Display Voltage       | Metric Imperial Units     |                       | Display GPS           | X 10253                                                                                                    |                       | ""E     | ↑ <sup>15</sup> 350                                                                                             | Using (    |
| M = COM37      |      | Use FC main voltage   | NTSC 📕 PAL 🛛 Video Signal |                       | - GPS Coords          | ск скъ                                                                                                    |                       |         |                                                                                                    | 4 Not us   |
| d rate: 115200 | 200  | Voltage Adjust        | Display Throttle Positic  | n 📄                   | - GPS Altitude        | (koak)                                                                                                    |                       |         |                                                                                                    | 0 HUD - I  |
| OFTTHIOG       | 4    | Battery Cells         | Display Battery Status    | 1                     | - Map mode            |                                                                                                    |                       |         |                                                                                                    | 1 HUD - C  |
| ISETTINGS *    | 13.8 | Voltage Alarm         | Reset Stats After Arm     |                       | Compass               |                                                                                                    |                       |         |                                                                                                    | Not us     |
| 37             |      | Video Voltage         | Display                   |                       | Display Compass       |                                                                                                    |                       |         | ÷                                                                                                    |            |
| SE COMM        |      | Display Video Voltage | Display Flight Mode       |                       | Display Heading       |                                                                                                    |                       |         |                                                                                                    | LAYOUT E   |
|                |      | Use FC video voltage  | - FM sensors              |                       | - Heading 360         |                                                                                                    | areas a reaction as   |         |                                                                                                    | MCD: 409   |
|                | 200  | Voltage Adjust        | Display Gimbal            |                       | Display Angle to Home | Section of the section of the sectio | and the second second | 14 Th - | and a state of the second second second second second second second second second second second second second s | 1015F. 100 |
|                |      | Amperage              | Display Vario             |                       | Time Settings         | - Er                                                                                                    | DISARM                | E       |                                                                                                    | *****      |
|                |      | Display Amps          | Display BARO ALT          |                       | Display GPS time      | 2 million                                                                                                    | and the second second |         |                                                                                                    | 0-2014     |
|                |      | Display mAh           | Display Timer             | 0.0                   | Time Zone offset      | B15.0v                                                                                                    |                       |         | a 22 1 : 1 8                                                                                                    | 2012001    |
|                |      | Use Virtual Sensor    | HUD                       |                       | Time Zone +/-         |                                                                                                    | and the second        |         |                                                                                                    |            |
|                |      | Use FC amperage       | Display Horizon Bar       |                       |                       | LINKS                                                                                                    |                       |         |                                                                                                    |            |
|                | 150  | Amps Adjust           | - HB Elevation            | 400                   | Alarms                |                                                                                                    |                       |         |                                                                                                    |            |
|                | 4    | Zero Adjust           | Display Side Bars         | 100                   | x100 Distance aramin  |                                                                                                    | USER GUIDE            | GPS R   | EQUIREMENTS                                                                                                    |            |
| DISK           | 50   | x100 mAh Alarm        | - SB Scrolling            | 100                   | Speed starm           |                                                                                                    | FAQ                   | FRSKY   | REQUIREMENTS                                                                                                    |            |
| SAVE           | 100  | Amp Alarm             | - SB direction            | 30                    | Timer alarm           |                                                                                                    | CALIBRATION           |         |                                                                                                    |            |
| LOAD           |      | RSSI                  |                           | and the second second |                       |                                                                                                    | SUPPORT               |         |                                                                                                    |            |
| LUAD           |      | Display RSSI          |                           |                       |                       |                                                                                                    |                       |         |                                                                                                    |            |
| NT TOOLS       |      | Use FC RSSI           | SIMULATOR                 |                       |                       |                                                                                                    |                       |         |                                                                                                    |            |
| SELECT         |      | Use PWM               | FC SENSORS                | GPS                   |                       | RADIO                                                                                                    | ANGLE/HE              | ADING   | MODES                                                                                                    |            |
| JPLOAD         | 0    | RSSI Min              |                           | GPS FIX               |                       |                                                                                                    |                       |         | ARM                                                                                                    |            |
| DIT FONT       | 150  | RSSI Max              | 500.0 7.0                 | 10 S                  | ATS 0.00              |                                                                                                    |                       |         | ANGLE                                                                                                    |            |
|                | 60   | RSSI Alarm            | 000.0 1.0                 | 500 A                 | LT-CM                 |                                                                                                    |                       |         | PARO                                                                                                    |            |
| DCONTROLS      |      | eference Voltage      | 10.0                      | 1000 S                | PEED-CM/S HEAD HOME   | _                                                                                                    | ROLL/P                | тсн     | MAG                                                                                                    |            |
| READ           |      | Enable ADC 5v ref     | 10                        | 350 D                 | ST HOME-M             | Donate                                                                                                    |                       |         | CAMSTAB                                                                                                    |            |
| WRITE          |      |                       | ALT VARIO VBAT RSSI       |                       |                       |                                                                                                    | - (6                  |         | GPS HOME                                                                                                    |            |
| FFAIII T       |      | Call Sign             | SIMULATOR CONTROL         | FRSKY                 |                       | Debug                                                                                                    |                       | 1       | GPS HOLD                                                                                                    |            |
|                |      | Display Cansign       | Simulate on OSD           | SIMULA                | TE FRSKY CELLS        | Debug                                                                                                    | HEAD                  | MG      | MISSION                                                                                                    |            |

4) Set up OSD according to your request, click

wRITE and save the parameter.

# The order way (send email to sales@overskyrc.com) :

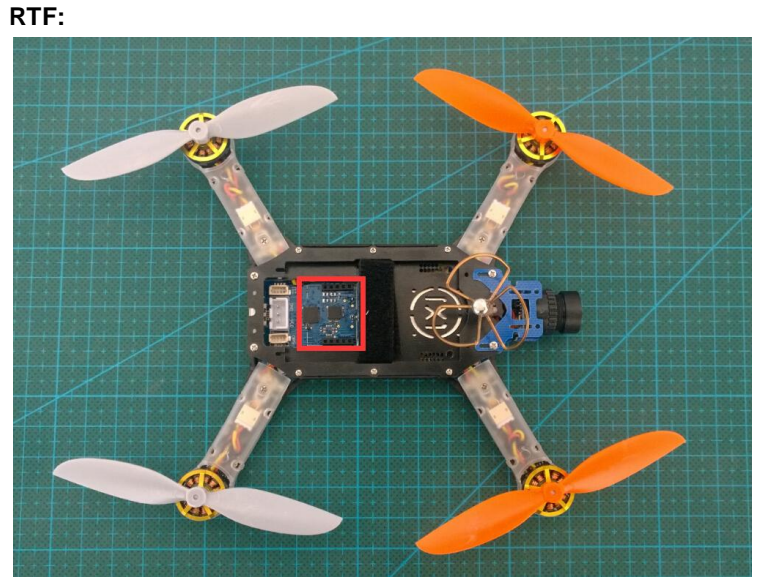

(Note: There is no receiver on the Hermit 145 V2 above, the place of the red square is for receiver installation)

It includes:

- 1) A fully assembled Hermit 145 V2 (not including receiver)
- 2) A new version receiver with double antenna
- 3) 8 pcs of 90mm propeller (1.5mm hole)

Note:

 Please tell us the receiver you want for your quadcopter when you place the order (three options: A-DSMX/DSM2-7CH compatible receiver; B-Futaba SFHSS-8CH compatible receiver; C- Flysky AFHDS-8CH compatible receiver)

2) Only RHCP clover antenna is available.